Doc technique Windows

## Sommaire

| Configuration au réseau | 2 |
|-------------------------|---|
| Connexion au domaine    | 3 |

## Configuration au réseau

Y laisser l'IP en DHCP.

Il faut y mettre l'IP du serveur AD dans le DNS du client windows.

Par exemple pour moi de mon coté, c'est 10.200.200.129

Pour le secondaire il faut mettre 1.1.1.1 ou 8.8.8.8

| Général                     | Configuration alter                                                  | native                                      |                          |                |                 |                  |               |   |
|-----------------------------|----------------------------------------------------------------------|---------------------------------------------|--------------------------|----------------|-----------------|------------------|---------------|---|
| Les par<br>réseau<br>approp | ramètres IP peuvent<br>le permet. Sinon, vo<br>riés à votre administ | être détern<br>ous devez de<br>rateur résea | ninés a<br>emando<br>au. | utom<br>er les | atique<br>parai | ment s<br>nètres | i votre<br>IP | 2 |
| 0                           | btenir une adresse II                                                | P automatiq                                 | uemen                    | t              |                 |                  |               |   |
| OU                          | tiliser l'adresse IP sui                                             | vante :                                     |                          |                |                 |                  |               |   |
| Adre                        | esse IP :                                                            |                                             |                          |                |                 |                  |               |   |
| Mas                         | que de sous-réseau :                                                 |                                             |                          |                |                 |                  |               |   |
| Pas:                        | serelle par défaut :                                                 |                                             |                          |                |                 |                  |               |   |
| 00                          | btenir les adresses d                                                | es serveurs                                 | DNS a                    | autom          | atiqu           | ement            |               |   |
| -OU                         | tiliser l'adresse de se                                              | rveur DNS s                                 | uivant                   | e:             |                 |                  |               |   |
| Serv                        | eur DNS préféré :                                                    |                                             | 10                       | . 200          | . 20            | 0.129            |               |   |
| Serv                        | veur DNS auxiliaire :                                                |                                             | 1                        | . 1            | . 1             | . 1              |               |   |
|                             | /alider les paramètre:                                               | s en quittan                                | t                        |                |                 | Av               | ancé          |   |

Une fois fait, vous pouvez vous connecter au domaine de l'AD, car le pont est établit.

## **Connexion au domaine**

Il faut aller dans les paramètres puis tout en bas dans « à propos » et dans « paramètres avancés du système » en haut a droite.

| Propriétés système                                    |                  |                |                        | ×             |
|-------------------------------------------------------|------------------|----------------|------------------------|---------------|
| Nom de l'ordinateur                                   |                  |                | Matériel               |               |
| Paramètres système avancés                            | Protection d     | u système      | Utilisatio             | n à distance  |
| Vous devez ouvrir une sessior<br>ces modifications.   | n d'administrati | eur pour effe  | ectuer la p            | lupart de     |
| Performances                                          |                  |                |                        |               |
| Effets visuels, planification du<br>mémoire virtuelle | ı processeur, ı  | utilisation de | e la mémoir<br>Paramèt | re et<br>tres |
| Profil des utilisateurs                               |                  |                |                        |               |
| Paramètres du Bureau liés à                           | votre connexi    | on             |                        |               |
|                                                       |                  | [              | Paramèt                | tres          |
| Démarrage et récupération —                           |                  |                |                        |               |
| Informations de démarrage de<br>débogage              | u système, de    | défaillance    | du systèm              | e et de       |
|                                                       |                  |                | Paramèt                | tres          |
|                                                       |                  | Variables d'   | environne              | ment          |
|                                                       | ОК               | Ann            | uler                   | Appliquer     |

Puis dans « nom de l'ordinateur » aller sur « modifier » et ensuite vous pouvez mettre votre domaine AD en utilisant l'identifiant d'un Admin du domaine.

| Propriétés système                                                                     |                   |                  |               |
|----------------------------------------------------------------------------------------|-------------------|------------------|---------------|
| Modification du nom ou du                                                              | u domaine de l'or | dinateur $	imes$ | on à distance |
| Vous pouvez modifier le nom e<br>ordinateur. Ces modifications p<br>ressources réseau. | el<br>r votre     |                  |               |
| Nom de l'ordinateur :                                                                  |                   |                  |               |
| DESKTOP-8P5E1MR                                                                        |                   |                  | u             |
| Nom complet de l'ordinateur :<br>DESKTOP-8P5E1MR.TEAM2                                 | 1.local           |                  |               |
|                                                                                        |                   | Autres           |               |
| Membre d'un                                                                            | L                 |                  | le réseau     |
| Domaine :                                                                              |                   |                  |               |
| TEAM21.local                                                                           |                   |                  | fier          |
| O Groupe de travail :                                                                  |                   |                  |               |
|                                                                                        | OK                | Annuler          |               |
|                                                                                        |                   |                  |               |
|                                                                                        | ОК                | Annuler          | Appliquer     |